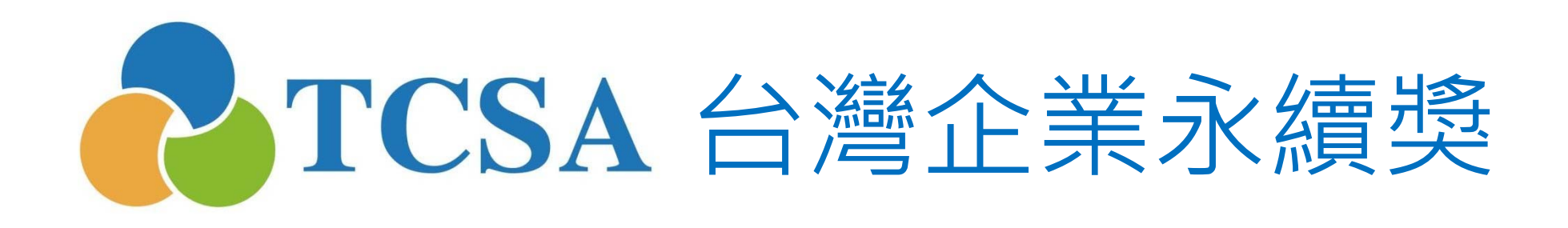

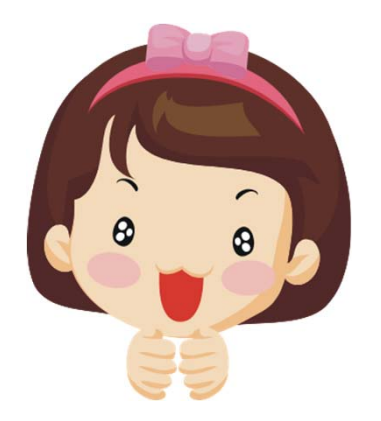

報名系統小幫手

4. 繳費篇

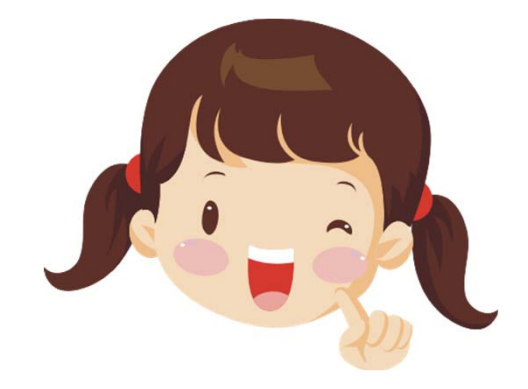

## 台灣企業永續獎委員會 編製 (2020.05更新)

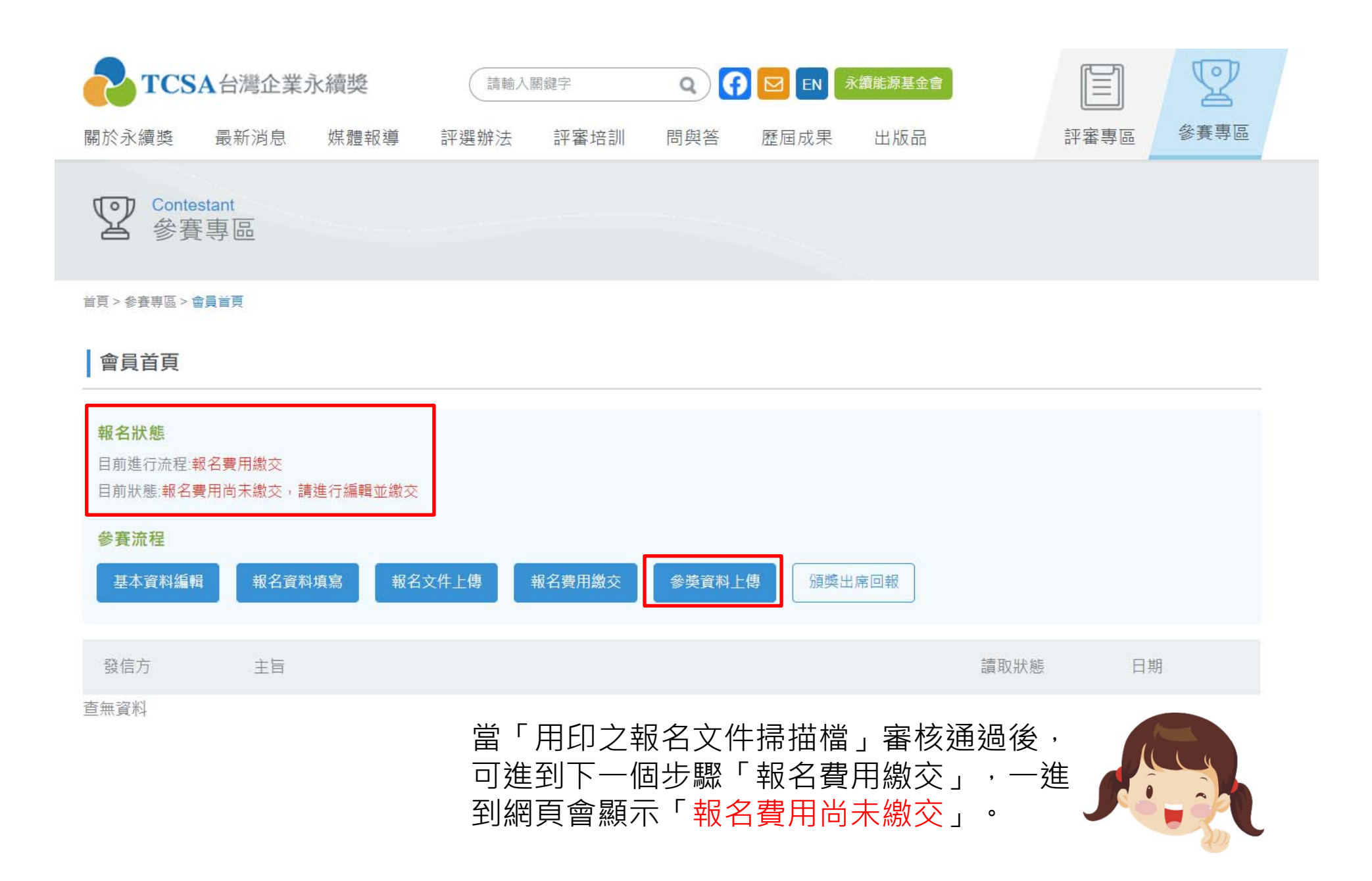

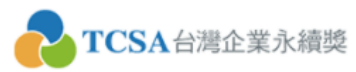

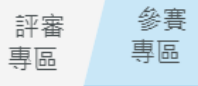

首頁 > 参賽專區 > 参賽流程 > 報名費用繳交

| 參賽流程                                                                                                    | 基本資料編輯     | 報名資料填寫 | 報名文件上傳 | 報名費用繳交 | 參獎資料上傳 | 頒獎出席回報 |
|----------------------------------------------------------------------------------------------------|------------|--------|--------|--------|--------|--------|
| <ul> <li>匯款帳戶資料:</li> <li>銀 行:台灣新光商業銀行東台北分行</li> <li>銀行代號:103-0028</li> <li>帳 號:0028-10-100309-3</li> <li>戶 名:財團法人台灣永續能源研究基金會</li> <li>提醒您:匯款手續費由報名企業自行吸收,如遭銀</li> </ul> | 行扣款需再補齊款項。 | 1.繳款   | で資訊    |        |        |        |
| 完成匯款後,請將「繳款單據」掃描成電子檔,登                                                                                                    | 入會員系統上傳檔案, | 送出審核!  |        |        |        |        |
| 繳費狀態:未送審 應繳金額:58600   費用為定價,未含營業稅價格,需另加5%營業稅   2.應繳金額,應另加5%營業稅,請參照報名文件 第4頁應繳金額。   Entry fees are exclusive of sales tax, for which a 5% sales tax to be added.           |            |        |        |        |        |        |
| 約書檔室上傳                                                                                                    |            |        |        |        | 3.上傳   | 繳款單據   |
|                                                                                                    |            |        |        |        |        | ┍┓ 選檔案 |
| 小幫手:按左邊「報名費用繳交」,會看到<br>1.繳款資訊 2.應繳金額 3.上傳繳款單據                                                                                                    |            |        |        |        |        |        |

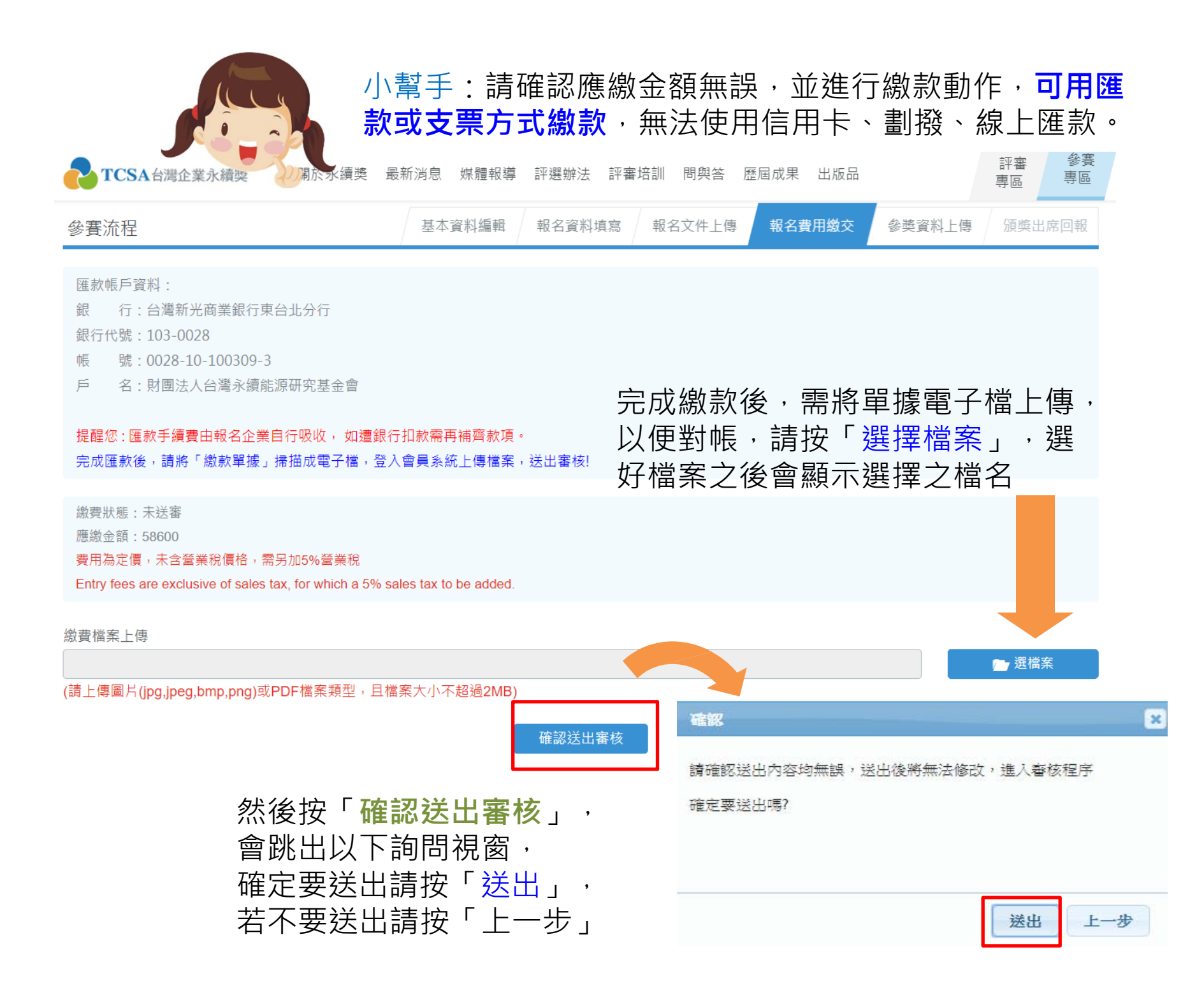

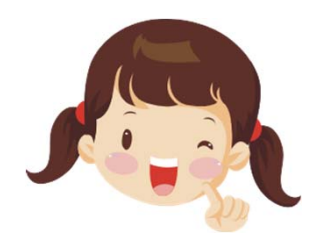

## 小幫手:按「送出」後,若上傳成功會出現訊息, 並顯示狀態為等待審核。

| 報名流程     |    | 上傳成功!                                                                                |                                                               |                |
|----------|----|--------------------------------------------------------------------------------------|---------------------------------------------------------------|----------------|
| 基本資料編輯   | >  | 報名費用繳                                                                                | 交                                                             | 首頁»報名專區»報名費用激交 |
| 報名資料填寫   | >) | 匯款帳戶資料:<br>銀 行:台灣新;<br>銀石(注):台灣新;                                                    | 长商業銀行東台北分行<br>28                                              |                |
| 報名文件上傳   | >  | <ul> <li>銀行(32:103-00<br/>帳 號:0028-1</li> <li>戶 名:財團法,</li> <li>提醒您:匯款手續書</li> </ul> | 20<br>0-100309-3<br>\台灣永續能源研究基金會<br>:由報名企業自行吸收, 如遭銀行扣款需再補齊款項。 |                |
| 報名費用繳交   | >  | 完成運款後, 講將<br>繳費狀態                                                                    | <u>「                                    </u>                  | 送出書核!          |
| 会腔容约 1/庙 |    | 應繳金額                                                                                 | 70000                                                         |                |

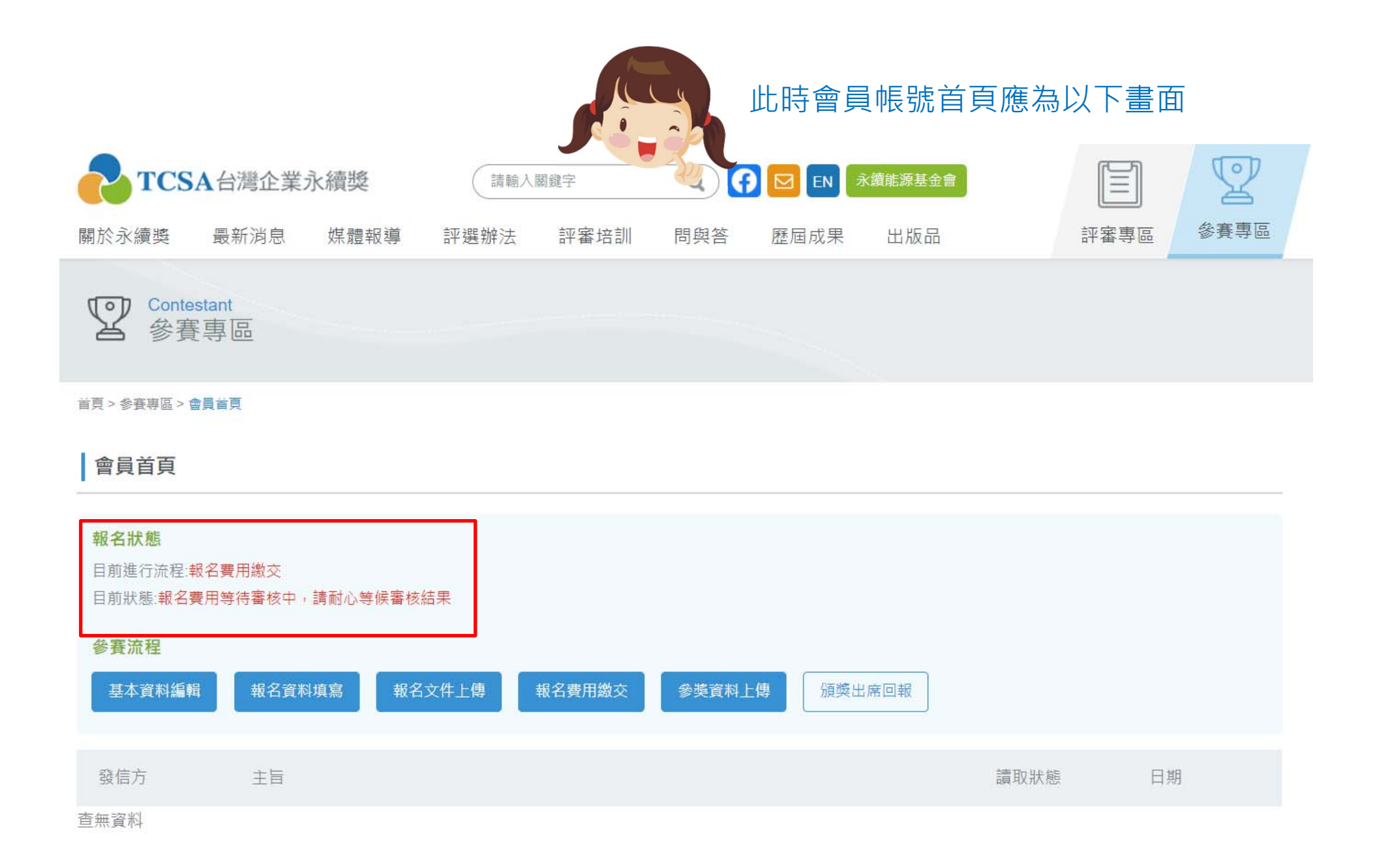

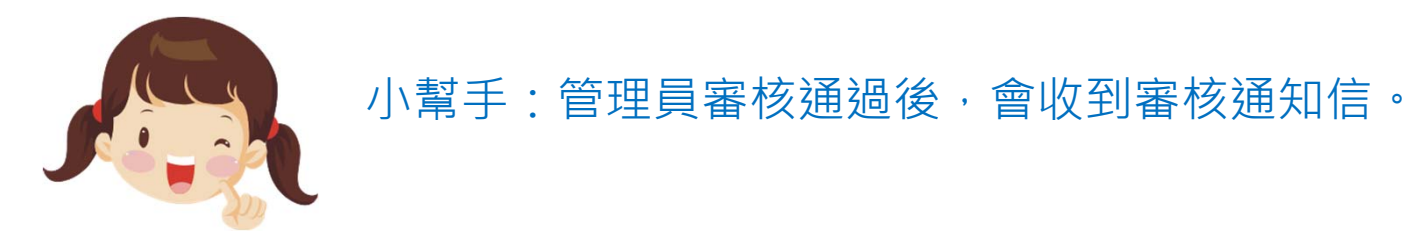

| TCSA台灣企業永續獎報名審核通知信 📄 🖤 🖤                                                  | ē 🛛                |
|---------------------------------------------------------------------------|--------------------|
| ■ TCSA台灣企業永續獎 <service@tcsaward.org.tw><br/>寄給我</service@tcsaward.org.tw> | 9:36 (0 分鐘前) ☆ 🔹 🔹 |
| 親愛的財團法人台灣永續能源研究基金會,您好!                                                    |                    |
| 您在 TCSA台灣企業永續獎 提出的報名申請已經審核結束!<br>您的審核結果如下:                                |                    |
| 審核狀態:審核通過<br>管理員回應如下:<br>謝謝您提供繳款資訊!                                       |                    |
| 感謝您,「TCSA台灣企業永續獎」管理團隊 敬上                                                  |                    |
|                                                                           |                    |
| 若對「2014台灣企業永續獎」有任何疑問,歡迎聯繫我們!                                              |                    |

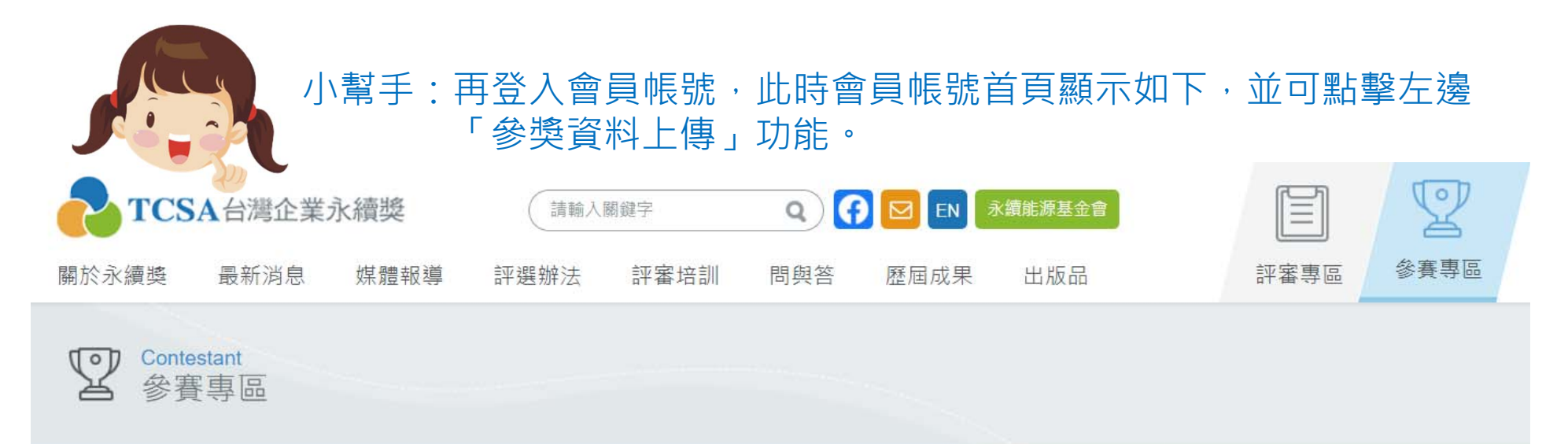

首頁 > 参賽專區 > 會員首頁

## 會員首頁

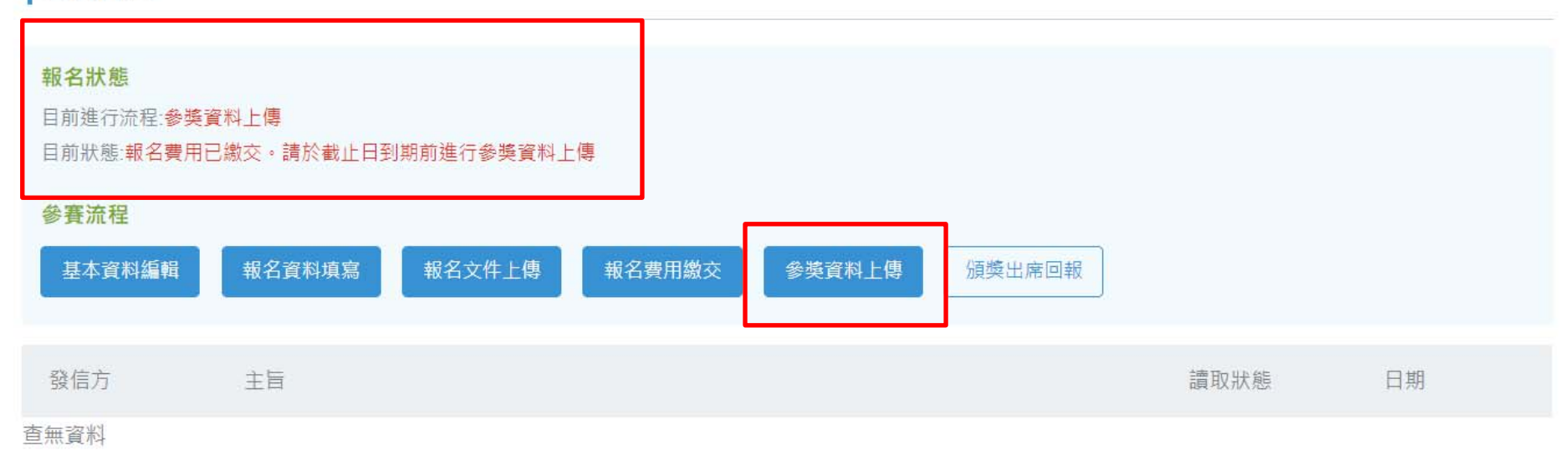

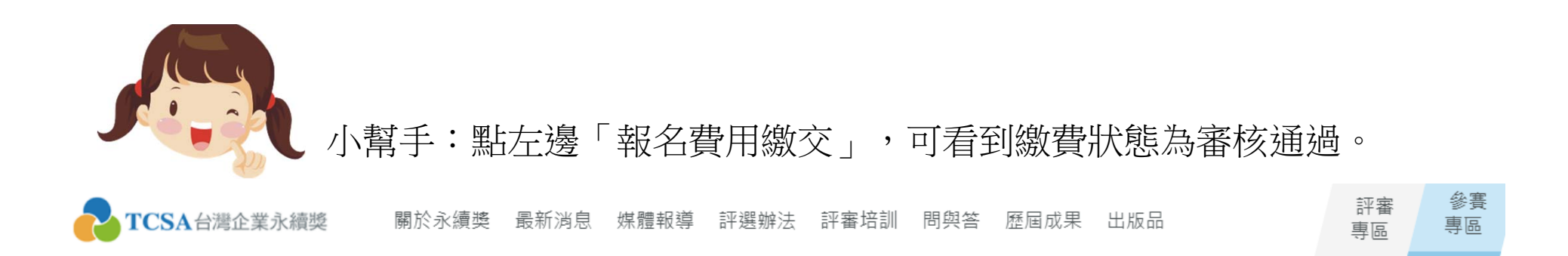

## 首頁 > 参賽專區 > 参賽流程 > 報名費用繳交

| 參賽流程                                                                                                    | 基本資料編輯  | 報名資料填寫 | 3 報名文件上傳                                                 | 報名費用繳交                           | 參獎資料上傳                          | 頒獎出席回報              |
|----------------------------------------------------------------------------------------------------|---------|--------|----------------------------------------------------------|----------------------------------|---------------------------------|---------------------|
| <ul> <li>匯款帳戶資料:</li> <li>銀 行:台灣新光商業銀行東台北分行</li> <li>銀行代號:103-0028</li> <li>帳 號:0028-10-100309-3</li> <li>戶 名:財團法人台灣永續能源研究基金會</li> </ul> | 北南市社商共石 |        | 確認對到帳<br>立 <mark>電子發票</mark><br>人信箱 (收住<br>聯絡人),若<br>洽詢。 | 款之後,主<br>,電郵至領<br>件人為基本<br>有其他問題 | 三辦單位會<br>參獎企業聯<br>資料填寫<br>題歡 迎來 | 開<br>終絡<br>写的<br>変電 |

完成匯款後,請將「繳款單據」掃描成電子檔,登入會員系統上傳檔案,送出審核!

繳費狀態:審核通過

應繳金額:40000

費用為定價,未含營業稅價格,需另加5%營業稅

Entry fees are exclusive of sales tax, for which a 5% sales tax to be added.

※原規定完成「報名費用繳交」步驟後才能進行 「參獎資料上傳」步驟(主要為確認各企業最 後參獎獎項,避免出入,但由於各家企業請 款作業時間不一,特於2015年開放「名費用 繳交」及「參獎資料上傳」兩個步驟可同時進 行,以上兩個步驟須於**繳件時間截止前完成**, 才算是完成本獎的參獎作業喔!